1. Open up Webflow Designer, click CMS Collections on the left.

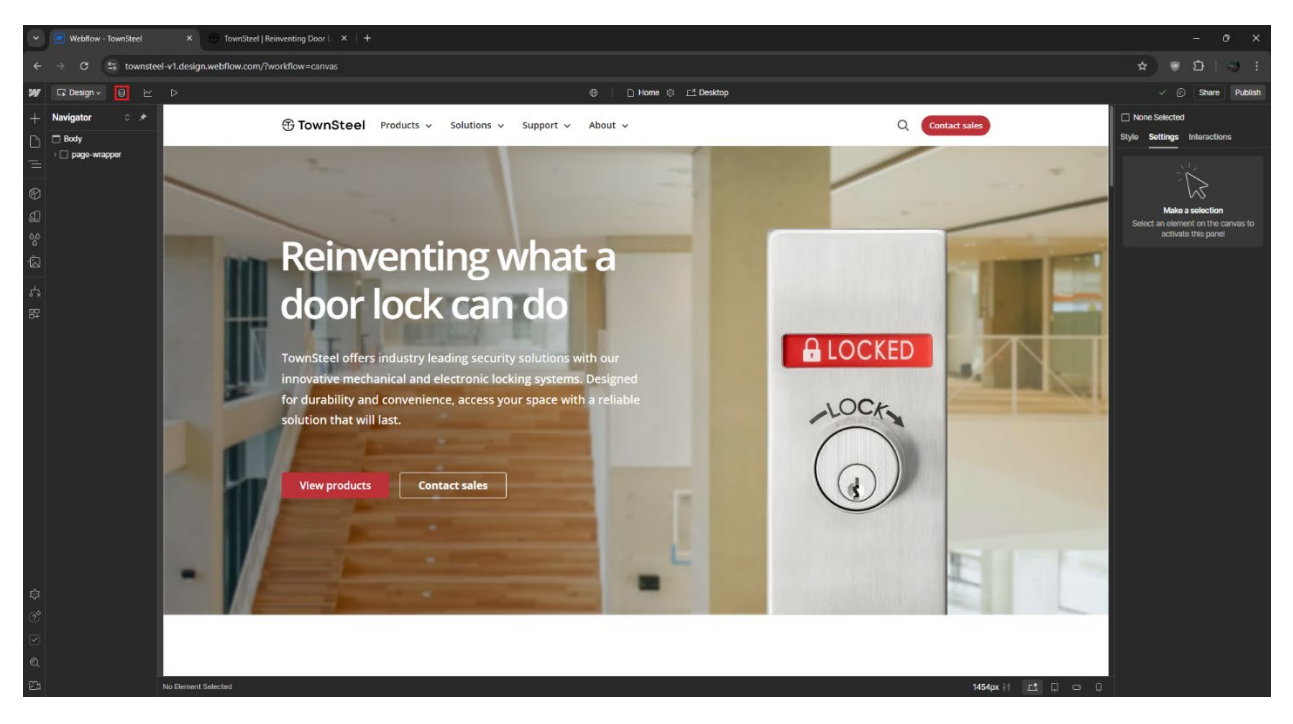

2. Click on "Docs - All Documents" in the CMS Collections list.

| Vebflow - TownSteel                   | X 🕒 TownSteel   Reinventing Door   X   +                                   |           |                               |                       |                       | - 0 ×                         |
|---------------------------------------|----------------------------------------------------------------------------|-----------|-------------------------------|-----------------------|-----------------------|-------------------------------|
| ← → C 🖙 townsteel-v1.c                | design.webflow.com/?workflow=cms                                           |           |                               |                       |                       | ☆) 🖲 🖸 🗆 🗄 🗄                  |
| ₩ ⊑ 9 cms ⊵ Þ                         |                                                                            | TownSteel |                               |                       |                       | Share                         |
| CMS Collections ··· +                 | Docs - All Documents                                                       |           | ດ Search docs - all documents | ilter 🖂 Select 🗘 Ex   | port 🕤 Import ⓒ Setti | ngs + New Docs - All Document |
| Blog - Posts 49 items                 | Name                                                                       |           | Status                        | Created ~             | Modified              | Published A                   |
| Blog - Categories 11 items            | e-Elite ASA Strike 5 inch Backset Template                                 |           |                               | Nov 4, 2024 10:40 AM  | Nov 4, 2024 10:41 AM  | Nov 4, 2024 10:43 AM          |
| Products - Interconnected L 11 items  | e-Eilte ASA Strike 2-3/8 Inch Backset Template                             |           |                               | Nov 4, 2024 10:40 AM  | Nov 4, 2024 10:41 AM  | Nov 4, 2024 10:43 AM          |
| Products - Mortise Locks 51 items     | e-Eilte T Strike 2-3/4 inch Backset Template                               |           |                               | Nov 4, 2024 10:40 AM  | Nov 4, 2024 10:41 AM  | Nov 4, 2024 10:43 AM          |
| Products - Cylindrical Locks 26 items | e-Eite ASA Strike 2-3/4 inch Backset Template                              |           |                               | Nov 4, 2024 10:38 AM  | Nov 4, 2024 10:41 AM  | Nov 4, 2024 10:43 AM          |
| Products - Deadbolt Locks 12 items    | FCE/XCE ASA Strike 3-3/4 inch Backset Template                             |           |                               | Nov 4, 2024 10:32 AM  | Nov 4, 2024 10:39 AM  | Nov 4, 2024 10:43 AM          |
| Products - Bored Locks 1 item         | ED9775 m-Kestros Trim Template                                             |           |                               | Oct 25, 2024 2:04 PM  | Oct 25, 2024 2:04 PM  | Oct 25, 2024 2:04 PM          |
| Products - Tubular Locks 3 items      | m-Genius m-Genius-S MIC Installation                                       |           |                               | Oct 16, 2024 4:17 PM  | Oct 16, 2024 4:17 PM  | Oct 16, 2024 4:17 PM          |
| Products - Exit Devices 40 items      | CSR-1/CSRC-1 Dummy Installation                                            |           |                               | Oct 16, 2024 11:47 AM | Oct 16, 2024 11:47 AM | Oct 16, 2024 3:06 PM          |
| Products - Exit Device Trims 15 items | CSR-1/CSRC-1 Installation                                                  |           | Oct 16, 2024 11:47 AM         | Oct 16, 2024 11:47 AM | Oct 16, 2024 3:06 PM  |                               |
| Products - Door Closers 6 items       | CSR-I/CSRC-1 Cut Shoet                                                     |           |                               | Oct 16, 2024 11:46 AM | Oct 16, 2024 11:46 AM | Oct 16, 2024 3:06 PM          |
| Products - Others 4 items             | CD-1/CDC-1 Dummy Installation                                              |           |                               | Oct 16, 2024 11:35 AM | Oct 16, 2024 11:35 AM | Oct 16, 2024 3:06 PM          |
| Docs - All Documents 337 items 🔅      | CD-1/CDC-1 Installation                                                    |           |                               | Oct 16, 2024 11:35 AM | Oct 16, 2024 11:35 AM | Oct 16, 2024 3:06 PM          |
| Docs - Product Documents 169 items    | CD-1/CDC-1 Cut Sheet                                                       |           |                               | Oct 16, 2024 11:35 AM | Oct 16, 2024 11:35 AM | Oct 16, 2024 3:06 PM          |
| Docs - Catalogs 7 items               | Aegis MSE-LM Vert Installation                                             |           |                               | Oct 15, 2024 10:31 AM | Oct 15, 2024 10:31 AM | Oct 16, 2024 3:06 PM          |
| Sales - US Representatives 35 items   | Aogis MSE-LM Installation                                                  |           |                               | Oct 15, 2024 10:30 AM | Oct 15, 2024 10:30 AM | Oct 16, 2024 3:06 PM          |
| Sales - International Represe 3 items | Angis MSE-LM CAT TEM LM 7 TSL Template                                     |           |                               | Oct 15, 2024 10:30 AM | Oct 15, 2024 10:30 AM | Oct 16, 2024 3:06 PM          |
| Tags - Types 5 Items                  | Aegis MSE-LM TMAR Template                                                 |           |                               | Oct 15, 2024 10:30 AM | Oct 15, 2024 10:30 AM | Oct 16, 2024 3:06 PM          |
| Tags - Series 8 items                 | Aegis MSE-LM Template                                                      |           |                               | Oct 15, 2024 10:29 AM | Oct 15, 2024 10:29 AM | Oct 16, 2024 3:06 PM          |
| Tags - Compliances 6 items            | m-Genius IC Lever Turn Installation                                        |           |                               | Oct 11, 2024 8:58 AM  | Oct 16, 2024 3:15 PM  | Oct 16, 2024 3:15 PM          |
| Tags - US States 50 items             | e-Genius and m-Genius MIC XIC Lever Turn Installation                      |           |                               | Oct 11, 2024 8:52 AM  | Oct 11, 2024 9:00 AM  | Oct 16, 2024 3:06 PM          |
| Ecommerce 💿                           | 5.5 inch m-Genius-D with 2-3/8 inch Backset 1 inch Faceplate Template      |           |                               | Oct 11, 2024 8:44 AM  | Oct 11, 2024 8:46 AM  | Oct 16, 2024 3:06 PM          |
|                                       | 5.5 inch m-Genius-D with 2-3/4 inch Backset 1 inch Faceplate Template      |           |                               | Oct 11, 2024 8:43 AM  | Oct 11, 2024 8:46 AM  | Oct 16, 2024 3:06 PM          |
| Users ③                               | 5.5 inch m-Genius-D with 2-3/4 inch Backset 1-1/8 inch Faceplate Template  |           |                               | Oct 11, 2024 8:43 AM  | Oct 11, 2024 8:46 AM  | Oct 16, 2024 3:06 PM          |
|                                       | 4 inch m-Genius-D with 2-3/8 inch Backset 1 inch Faceplate Template        |           |                               | Oct 11, 2024 8:42 AM  | Oct 11, 2024 8:46 AM  | Oct 16, 2024 3:06 PM          |
|                                       | A lineh m. Caniles. It with 7:21A lineh Barkeat 1 lineh Esnanista Tamniata |           |                               | 0v1 11 2024 8-25 AM   | 0++ 11 2024 B-48 AM   | 0418 2024 208 DM              |
|                                       | Showing 1-100 of 337                                                       |           |                               |                       |                       |                               |

3. Click on "New Document" button, or an existing document if updating a document.

| [Widdow-Roundled x ]     [Intercenting Door: x ]     +     - 0 X |                                                                           |                               |                          |                       |                                   |  |  |  |
|------------------------------------------------------------------|---------------------------------------------------------------------------|-------------------------------|--------------------------|-----------------------|-----------------------------------|--|--|--|
| ← → ♂ 🔄 townsteel-v1.d                                           | esign.webflow.com/?workflow=cms                                           |                               |                          |                       | * * B + S +                       |  |  |  |
| ₩ 57 8 CMS ピ Þ                                                   | TownSte                                                                   | el                            |                          |                       | Share                             |  |  |  |
| CMS Collections ···· +                                           | Docs - All Documents                                                      | o Search docs - all documents | ଟ Filter ାମ Select ମୁ Ex | port ର Import ⓒ S     | ettings + New Docs - All Document |  |  |  |
| Blog - Posts 49 items                                            | Name                                                                      | Status                        | Created ~                | Modified              | Published P                       |  |  |  |
| Blog - Categories 11 items                                       | e-Eite ASA Strike 5 inch Backset Template                                 |                               | Nov 4, 2024 10:40 AM     | Nov 4, 2024 10:41 AM  | Nov 4, 2024 10:43 AM              |  |  |  |
| Products - Interconnected L 11 items                             | e-Eilte ASA Strike 2-3/8 inch Backset Template                            |                               | Nov 4, 2024 10:40 AM     | Nov 4, 2024 10:41 AM  | Nov 4, 2024 10:43 AM              |  |  |  |
| Products - Mortise Locks 51 items                                | e-Elite T Strike 2-3/4 inch Backset Template                              |                               | Nov 4, 2024 10:40 AM     | Nov 4, 2024 10:41 AM  | Nov 4, 2024 10:43 AM              |  |  |  |
| Products - Cylindrical Locks 26 items                            | e-Eite ASA Strike 2-3/4 inch Backset Template                             |                               | Nov 4, 2024 10:38 AM     | Nov 4, 2024 10:41 AM  | Nov 4, 2024 10:43 AM              |  |  |  |
| Products - Deadbolt Locks 12 items                               | FCE/XCE ASA Strike 3-3/4 inch Backset Template                            |                               | Nov 4, 2024 10:32 AM     | Nov 4, 2024 10:39 AM  | Nov 4, 2024 10:43 AM              |  |  |  |
| Products - Bored Locks 1 item                                    | ED9775 m-Kestros Trim Template                                            |                               | Oct 25, 2024 2:04 PM     | Oct 25, 2024 2:04 PM  | Oct 25, 2024 2:04 PM              |  |  |  |
| Products - Tubular Locks 3 items                                 | m-Genius m-Genius-S MIC Installation                                      |                               | Oct 16, 2024 4:17 PM     | Oct 16, 2024 4:17 PM  | Oct 16, 2024 4:17 PM              |  |  |  |
| Products - Exit Devices 40 items                                 | CSR-1/CSRC-1 Dummy Installation                                           |                               | Oct 16, 2024 11:47 AM    | Oct 16, 2024 11:47 AM | Oct 16, 2024 3:06 PM              |  |  |  |
| Products - Exit Device Trims 15 items                            | CSR-V/CSRC-1 Installation                                                 |                               | Oct 16, 2024 11:47 AM    | Oct 16, 2024 11:47 AM | Oct 16, 2024 3:06 PM              |  |  |  |
| Products - Door Closers 6 items                                  | CSR-1/CSRC-1 Cut Sheet                                                    |                               | Oct 16, 2024 11:46 AM    | Oct 16, 2024 11:46 AM | Oct 16, 2024 3:06 PM              |  |  |  |
| Products - Others 4 items                                        | CD-1/CDC-1 Dummy Installation                                             |                               | Oct 16, 2024 11:35 AM    | Oct 16, 2024 11:35 AM | Oct 16, 2024 3:06 PM              |  |  |  |
| Docs - All Documents 337 items 🚯                                 | CD-1/CDC-1 Installation                                                   |                               | Oct 16, 2024 11:35 AM    | Oct 16, 2024 11:35 AM | Oct 16, 2024 3:06 PM              |  |  |  |
| Docs - Product Documents 169 items                               | CD-1/CDC-1 Cut Sheet                                                      |                               | Oct 16, 2024 11:35 AM    | Oct 16, 2024 11:35 AM | Oct 16, 2024 3:06 PM              |  |  |  |
| Docs - Catalogs 7 items                                          | Aegis MSE-LM Vert Installation                                            |                               | Oct 15, 2024 10:31 AM    | Oct 15, 2024 10:31 AM | Oct 16, 2024 3:06 PM              |  |  |  |
| Sales - US Representatives 35 items                              | Aegis MSE-LM Installation                                                 |                               | Oct 15, 2024 10:30 AM    | Oct 15, 2024 10:30 AM | Oct 16, 2024 3:06 PM              |  |  |  |
| Sales - International Represe 3 items                            | Aogis MSE-LM CAT TEM LM 7 TSL Template                                    |                               | Oct 15, 2024 10:30 AM    | Oct 15, 2024 10:30 AM | Oct 16, 2024 3:06 PM              |  |  |  |
| Tags - Types 5 items                                             | Aegis MSE-LM TMAR Template                                                |                               | Oct 15, 2024 10:30 AM    | Oct 15, 2024 10:30 AM | Oct 16, 2024 3:06 PM              |  |  |  |
| Tags - Series 8 items                                            | Aegis MSE-LM Template                                                     |                               | Oct 15, 2024 10:29 AM    | Oct 15, 2024 10:29 AM | Oct 16, 2024 3:06 PM              |  |  |  |
| Tags - Compliances 6 items                                       | m-Genius IC Lever Turn Installation                                       |                               | Oct 11, 2024 8:58 AM     | Oct 16, 2024 3:15 PM  | Oct 16, 2024 3:15 PM              |  |  |  |
| Tags - US States 50 items                                        | e-Genius and m-Genius MIC XIC Lever Turn Installation                     |                               | Oct 11, 2024 8:52 AM     | Oct 11, 2024 9:00 AM  | Oct 16, 2024 3:06 PM              |  |  |  |
| Fcommerce (1)                                                    | 5.5 inch m-Genius-D with 2-3/8 inch Backset 1 inch Faceplate Template     |                               | Oct 11, 2024 8:44 AM     | Oct 11, 2024 8:46 AM  | Oct 16, 2024 3:06 PM              |  |  |  |
|                                                                  | 5.5 inch m-Genius-D with 2-3/4 inch Backset 1 inch Faceplate Template     |                               | Oct 11, 2024 8:43 AM     | Oct 11, 2024 8:46 AM  | Oct 16, 2024 3:06 PM              |  |  |  |
| Users 💿                                                          | 5.5 inch m-Genius-D with 2-3/4 inch Backset 1-1/8 inch Faceplate Template |                               | Oct 11, 2024 8:43 AM     | Oct 11, 2024 8:46 AM  | Oct 16, 2024 3:06 PM              |  |  |  |
|                                                                  | 4 inch m-Genius-D with 2-3/8 inch Backset 1 inch Faceplate Template       |                               | Oct 11, 2024 8:42 AM     | Oct 11, 2024 8:46 AM  | Oct 16, 2024 3:06 PM              |  |  |  |
|                                                                  | A linch m. Canine, D with 7,3/A inch Darkeat 1 inch Essanista Tamvista    |                               | Over 11 2024 0-25 AM     | 0+11 2024 B-46 AM     | 0vt 18 2024 208 DM                |  |  |  |
|                                                                  | Showing 1-100 of 337                                                      |                               |                          |                       | Next >                            |  |  |  |

4. Input information and document. Make sure to put all applicable lock types as it is used for filtering. If a document is larger than 10mb, follow the "Large Documents" guide file for additional steps.

| Y Webflow - TownSteel                 | × 🕞 TownSteel   Reinventing Door   >     |                                                                                                    |              |
|---------------------------------------|------------------------------------------|----------------------------------------------------------------------------------------------------|--------------|
| ← → ♂ 🛱 townsteel-v1.c                | design.webflow.com/?workflow=cms         |                                                                                                    | 1 <b>9</b> 1 |
| ₩ ⊑ 8 CMS ⊵ Þ                         |                                          | TownSteel                                                                                                    | Share        |
| CMS Collections ··· +                 | Docs - All Documents                     | ← e-Eite ASA Strike 5 inch Backset Template                                                                                                    | Save -       |
| Blog - Posts 49 items                 | Name                                     | Basic info                                                                                                    |              |
| Blog - Categories 11 items            | e-Elite ASA Strike 5 inch Backset TempLa | Name"                                                                                                    |              |
| Products - Interconnected L 11 items  | e-Elite ASA Strike 2-3/8 inch Backset Te | e-Eite ASA Strike 5 inch Backset Template                                                                                                    |              |
| Products - Mortise Locks 51 items     | e-Elite T Strike 2-3/4 inch Backset Tem  | Sur Sur                                                                                                    |              |
| Products - Cylindrical Locks 26 items | e-Elite ASA Strike 2-3/4 inch Backset Te | e-elite-asa-strike-5-inch-backset-template                                                                                                    |              |
| Products - Deadbolt Locks 12 items    | FCE/XCE ASA Strike 3-3/4 inch Backset    | 1 // www.townsteel.com/support/product-documents/e-ette-ass-strike-5-inch-backset-template                                                                                                    |              |
| Products - Bored Locks 1 item         | ED9775 m-Kestros Trim Template           |                                                                                                    |              |
| Products - Tubular Locks 3 items      | m-Genius m-Genius-S MIC Installation     | Custom fields                                                                                                    |              |
| Products - Exit Devices 40 items      | CSR-1/CSRC-1 Dummy Installation          | Document                                                                                                    |              |
| Products - Exit Device Trims 15 items | CSR-1/CSRC-1 Installation                | a File search also 10.20.21 mt 7                                                                                                    |              |
| Products - Door Closers 6 items       | CSR-1/CSRC-1 Cut Sheet                   | 2057 NB                                                                                                    |              |
| Products - Others 4 items             | CD-1/CDC-1 Dummy Installation            |                                                                                                    |              |
| Docs - All Documents 337 items >      | CD-1/CDC-1 Installation                  | C- Replace Doketo                                                                                                    |              |
| Docs - Product Documents 169 items    | CD-1/CDC-1 Cut Sheet                     | Document Link Document Link Do |              |
| Docs - Catalogs 7 items               | Aegis MSE-LM Vert Installation           |                                                                                                    |              |
| Sales - US Representatives 35 items   | Angis MSE-LM Installation                | Province Rep <sup>2</sup>                                                                                                    |              |
| Sales - International Represe 3 items | Aegis MSE-LM CAT TEM LM 7 TSL Tem        | uconten tyte<br>Tarofate                                                                                                    |              |
| Tags - Types 5 items                  | Aegis MSE-LM TMAR Template               |                                                                                                    |              |
| Tags - Series 8 items                 | Aegis MSE-LM Template                    | Lock Calegory                                                                                                    |              |
| Tags - Compliances 6 items            | m-Genius IC Lever Turn Installation      | Cynthiai Lodas                                                                                                    |              |
| Tags - US States 50 items             | e-Genius and m-Genius MIC XIC Lever      | Lock Types                                                                                                    |              |
| Ecommerce 💿                           | 5.5 inch m-Genius-D with 2-3/8 inch Ba   | Access Control (Integrated) × Access Control (Standalone) ×                                                                                                    |              |
|                                       | 5.5 inch m-Genius-D with 2-3/4 inch Ba   | Item details                                                                                                    |              |
| Users ()                              | 5.5 inch m-Genius-D with 2-3/4 inch Ba   | itom ()                                                                                                    |              |
|                                       | 4 inch m-Genius-D with 2-3/8 inch Back   | 672915213725260d17770bac                                                                                                    |              |
|                                       | 4 inch m-Genius-D with 2-3/4 inch Bac    | Created                                                                                                    |              |
|                                       | Aegis LIC-SLM Installation               | November 4, 2024, 10:40am by TownSteel Team                                                                                                    |              |

5. Create document or save as a draft with the dropdown arrow.

| Y Webflow - TownSteel                 | × (3 TownSteel   Reinventing Door        |                                                                                                    | 82<br>- | 0 ×    |
|---------------------------------------|------------------------------------------|----------------------------------------------------------------------------------------------------|---------|--------|
| ← → C S townsteel-v1.                 | design.webflow.com/?workflow=cms         |                                                                                                    |         | 3 :    |
| ₩ G @ CMS ⊵ Þ                         |                                          | TownSitesi                                                                                                    |         | Share  |
| CMS Collections ··· +                 | Docs - All Documents                     | ← e-Elite ASA Strike 5 inch Backset Template                                                                                                    |         | Save - |
| Blog - Posts 49 items                 | Name                                     | Basic info                                                                                                    |         |        |
| Blog - Categories 11 items            | e-Elite ASA Strike 5 inch Backset Templ  | Nama"                                                                                                    |         |        |
| Products - Interconnected L 11 items  | e-Elite ASA Strike 2-3/8 inch Backeet Te | e-Eitte ASA Strike 5 inch Backest Template                                                                                                    |         |        |
| Products - Mortise Locks 51 items     | e-Elite T Strike 2-3/4 inch Backset Tem  | Sud Control of Control of Control |         |        |
| Products - Cylindrical Locks 26 items | e-Elite ASA Strike 2-3/4 inch Backset Te | enge server strike S-inch-backset-template                                                                                                    |         |        |
| Products - Deadbolt Locks 12 items    | FCE/XCE ASA Strike 3-3/4 inch Backset    | 2 www.townsteet.com/support/product_documentale=alle=ase=strike-5-inch-backeet.template                                                                                                    |         |        |
| Products - Bored Locks 1 item         | ED9775 m-Kestros Trim Template           |                                                                                                    |         |        |
| Products - Tubular Locks 3 Items      | m-Genius m-Genius-S MIC Installation     | Custom fields                                                                                                    |         |        |
| Products - Exit Devices 40 items      | CSR-1/CSRC-1 Dummy Installation          | Document                                                                                                    |         |        |
| Products - Exit Device Trims 15 items | CSR-1/CSRC-1 Installation                | 2                                                                                                    |         |        |
| Products - Door Closers 6 items       | CSR-1/CSRC-1 Cut Sheet                   |                                                                                                    |         |        |
| Products - Others 4 items             | CD-1/CDC-1 Dummy Installation            |                                                                                                    |         |        |
| Docs - All Documents 337 items >      | CD-1/CDC-1 Installation                  | O Replace ① Delete                                                                                                    |         |        |
| Docs - Product Documents 169 items    | CD-1/CDC-1 Cut Sheet                     | Document Link                                                                                                    |         |        |
| Docs - Catalogs 7 items               | Aegis MSE-LM Vert Installation           | Luccument links to thes anger than tumo                                                                                                    |         |        |
| Sales - US Representatives 35 items   | Aegis MSE-LM Installation                |                                                                                                    |         |        |
| Sales - International Represe 3 items | Anglis MSE-LM CAT TEM LM 7 TSL Tem       | Document Type'                                                                                                    |         |        |
| Tags - Types 5 items                  | Aegis MSE-LM TMAR Template               | Template                                                                                                    |         |        |
| Tags - Series 8 items                 | Aegis MSE-LM Template                    | Lock Category*                                                                                                    |         |        |
| Tags - Compliances 6 items            | m-Genius IC Lever Turn Installation      | Cylindrical Locks                                                                                                    |         |        |
| Tags - US States 50 items             | e-Genius and m-Genius MIC XIC Lever      | Lock Types                                                                                                    |         |        |
|                                       | 5.5 inch m-Genius-D with 2-3/8 inch Ba   | Access Civitrol (Integrated) × Access Civitrol (Standalane) ×                                                                                                    |         |        |
| Ecommerce (a)                         | 5.5 inch m-Genius-D with 2-3/4 inch Ba   |                                                                                                    |         |        |
| Users ③                               | 5.5 inch m-Genius-D with 2-3/4 inch Ba   |                                                                                                    |         |        |
|                                       | 4 inch m-Genius-D with 2-3/8 inch Back   | For U # 27015/2725/88/s417270/on                                                                                                    |         |        |
|                                       | 4 inch m-Genius-D with 2-3/4 inch Bac    |                                                                                                    |         |        |
|                                       | Aegis LIC-SLM Installation               | November 4, 2024, 10:40um by TownSteel Team                                                                                                    |         |        |

6. Next is adding documents to a product. Click on a CMS Collection: "Docs – Product Documents".

| Y Webflow - TownSteel                 | × 🕞 TownSteel   Reinventing Door   × + |        |                                                 |                       |                       |                        |          |
|---------------------------------------|----------------------------------------|--------|-------------------------------------------------|-----------------------|-----------------------|------------------------|----------|
| ← → ♂ 😫 townsteel-v1.c                | design.webflow.com/?workflow=cms       |        |                                                 |                       |                       |                        | 9 :      |
| ₩ G @CMS ⊵ Þ                          |                                        |        | TownSteel                                       |                       |                       |                        | Share    |
| CMS Collections ··· +                 | Docs - Product Documents               |        | a. Search docs - product docur 🛛 🏹 Filter       | 🖂 Select 🔂 Export     | ন Import © Settings   | + New Docs - Product D | locument |
| Blog - Posts 49 items                 | Name                                   | Status | Product Link                                    | Created ~             | Modified              | Published              |          |
| Blog - Categories 11 items            | CD-1/CDC-1                             |        | /products/cyfindrical-locks/cd-1-cdc-1          | Oct 14, 2024 4:29 PM  | Oct 16, 2024 11:36 AM | Oct 16, 2024 3:06 PM   |          |
| Products - Interconnected L 11 items  | CSRC-1/CSRC-1                          |        | /products/cylindrical-locks/csr-1-csrc-1        | Oct 14, 2024 3:49 PM  | Oct 16, 2024 11:48 AM | Oct 16, 2024 3:06 PM   |          |
| Products - Mortise Locks 51 items     | ED8900L                                |        | /products/exit-device-trims/ed89001             | Oct 14, 2024 11:43 AM | Oct 14, 2024 11:43 AM | Oct 16, 2024 3:06 PM   |          |
| Products - Cylindrical Locks 26 items | TSPT                                   |        | /products/other/tspt                            | Oct 8, 2024 10:47 AM  | Oct 8, 2024 10:47 AM  | Oct 16, 2024 3:06 PM   |          |
| Products - Deadbolt Locks 12 items    | TSR                                    |        | /products/tubular-locks/tsr                     | Oct 2, 2024 2:51 PM   | Oct 2, 2024 2:58 PM   | Oct 16, 2024 3:06 PM   |          |
| Products - Bored Locks 1 item         | EF3747                                 |        | /products/exit-devices/ef3747                   | Sep 30, 2024 4:11 PM  | Sep 30, 2024 4:11 PM  | Oct 16, 2024 3:06 PM   |          |
| Products - Tubular Locks 3 items      | ED3747                                 |        | /products/exit-devices/ed/3747                  | Sep 30, 2024 4:09 PM  | Sep 30, 2024 4:09 PM  | Oct 16, 2024 3:06 PM   |          |
| Products - Exit Devices 40 items      | Vīði                                   |        | /products/other/vrh                             | Apr 24, 2024 9:11 AM  | Apr 24, 2024 2:40 PM  | Oct 16, 2024 3:06 PM   |          |
| Products - Exit Device Trims 15 items | MRX-A Pull                             |        | /products/other/mnx-a-pull                      | Apr 24, 2024 9:11 AM  | Apr 24, 2024 2:40 PM  | Oct 16, 2024 3:06 PM   |          |
| Products - Door Closers 6 items       | Cylinders                              |        | /products/other/cylinders                       | Apr 24, 2024 9:11 AM  | Apr 24, 2024 2:40 PM  | Oct 16, 2024 3:06 PM   |          |
| Products - Others 4 items             | TDC 90                                 |        | /products/door-closers/tdc-90                   | Apr 24, 2024 9:11 AM  | Oct 16, 2024 11:11 AM | Oct 16, 2024 3:06 PM   |          |
| Docs - All Documents 337 items        | TDC 85                                 |        | /products/door-closers/tdc-85                   | Apr 24, 2024 9:10 AM  | Oct 31, 2024 10:30 AM | Oct 31, 2024 10:30 AM  |          |
| Docs - Product Docume 169 items >     | TDC 70                                 |        | /products/door-closers/tdc-70                   | Apr 24, 2024 9:10 AM  | Oct 16, 2024 11:11 AM | Oct 16, 2024 3:06 PM   |          |
| Docs - Catalogs 7 items               | TDC 54                                 |        | /products/door-closers/tdc-54                   | Apr 24, 2024 9:10 AM  | Oct 16, 2024 11:11 AM | Oct 16, 2024 3:06 PM   |          |
| Sales - US Representatives 35 items   | TDC 53                                 |        | /products/door-closers/tdc-53                   | Apr 24, 2024 9:10 AM  | Oct 16, 2024 11:11 AM | Oct 16, 2024 3:06 PM   |          |
| Sales - International Represe 3 items | TDC 40                                 |        | /products/door-closers/tdc-40                   | Apr 24, 2024 9:09 AM  | Oct 16, 2024 11:11 AM | Oct 16, 2024 3:06 PM   |          |
| Tags - Types 5 Items                  | m-Kestros                              |        | /products/exit-device-trims/m-kestros           | Apr 24, 2024 9:09 AM  | Oct 25, 2024 2:05 PM  | Oct 25, 2024 2:05 PM   |          |
| Tags - Series 8 items                 | Electrified Kestros                    |        | /products/exit-device-trims/electrified-kestros | Apr 24, 2024 9:09 AM  | Apr 24, 2024 2:39 PM  | Oct 16, 2024 3:06 PM   |          |
| Tags - Compliances 6 items            | ED8900T                                |        | /products/exit-device-trims/ed8900t             | Apr 24, 2024 9:08 AM  | Apr 24, 2024 2:39 PM  | Oct 16, 2024 3:06 PM   |          |
| Tags - US States 50 items             | ED8900P3 Pull Trim                     |        | /products/exit-device-trims/ed8900p3            | Apr 24, 2024 9:08 AM  | Apr 24, 2024 2:39 PM  | Oct 16, 2024 3:06 PM   |          |
| Fcommerce 🕞                           | ED8900P2 Pull Trim                     |        | /products/exit-device-trims/ed8900p2            | Apr 24, 2024 9:08 AM  | Apr 24, 2024 2:39 PM  | Oct 16, 2024 3:06 PM   |          |
|                                       | ED8900P1 Pull Trim                     |        | /products/exit-device-trims/ed8900p1            | Apr 24, 2024 9:08 AM  | Apr 24, 2024 2:39 PM  | Oct 16, 2024 3:06 PM   |          |
| Users ③                               | ED8900NP Narrow Stile Pull Trim        |        | /products/exit-device-trims/ed8900np            | Apr 24, 2024 9:07 AM  | Apr 24, 2024 2:38 PM  | Oct 16, 2024 3:06 PM   |          |
|                                       | ED8900NE Narrow Stile Trim             |        | /products/exit-device-trims/ed8900ne            | Apr 24, 2024 9:07 AM  | Apr 24, 2024 2:38 PM  | Oct 16, 2024 3:06 PM   |          |
|                                       | ED.AIDY, A                             |        | Innniurtelarit.rtauina.trimelari.mrv.a          | Are 24 2024 0-07 ALA  | AN 24 2024 2-28 DM    | 0~16 2024 2-08 DM      |          |
|                                       | Showing 1-100 of 189                   |        |                                                 |                       |                       |                        |          |

7. Click on "New Document" button, or an existing product.

| Y Webflow - TownSteel                  | × 💮 TownSteel   Reinventing Door   🗙   + |        |                                                 |                       |                       | - 0 ×                         |
|----------------------------------------|------------------------------------------|--------|-------------------------------------------------|-----------------------|-----------------------|-------------------------------|
| ← → ♂ 😫 townsteel-v1.c                 | tesign.webflow.com/?workflow=cms         |        |                                                 |                       |                       | * * 1 * *                     |
| ₩ 57 8 CMS ⊵ Þ                         |                                          |        | TownSteel                                       |                       |                       | Share                         |
| CMS Collections ··· +                  | Docs - Product Documents                 |        | a. Search docs - product docui                  | 🖂 Select 🎧 Export     | ন Import া Settings   | + New Docs - Product Document |
| Blog - Posts 49 items                  | Name                                     | Status | Product Link                                    | Created ~             | Modified              | Published                     |
| Blog - Categories 11 items             | CD-1/CDC-1                               |        | /products/cylindrical-locks/cd-1-cdc-1          | Oct 14, 2024 4:29 PM  | Oct 16, 2024 11:36 AM | Oct 16, 2024 3:06 PM          |
| Products - Interconnected L., 11 items | CSRC-1/CSRC-1                            |        | /products/cylindrical-locks/csr-1-csrc-1        | Oct 14, 2024 3:49 PM  | Oct 16, 2024 11:48 AM | Oct 16, 2024 3:06 PM          |
| Products - Mortise Locks 51 items      | ED8900L                                  |        | /products/exit-device-trims/ed8900l             | Oct 14, 2024 11:43 AM | Oct 14, 2024 11:43 AM | Oct 16, 2024 3:06 PM          |
| Products - Cylindrical Locks 26 items  | TSPT                                     |        | /products/other/tspt                            | Oct 8, 2024 10:47 AM  | Oct 8, 2024 10:47 AM  | Oct 16, 2024 3:06 PM          |
| Products - Deadbolt Locks 12 items     | TSR                                      |        | /products/tubular-locks/tsr                     | Oct 2, 2024 2:51 PM   | Oct 2, 2024 2:58 PM   | Oct 16, 2024 3:06 PM          |
| Products - Bored Locks 1 item          | EF3747                                   |        | /products/exit-devices/ef3747                   | Sep 30, 2024 4:11 PM  | Sep 30, 2024 4:11 PM  | Oct 16, 2024 3:06 PM          |
| Products - Tubular Locks 3 items       | ED3747                                   |        | /products/exit-devices/ed3747                   | Sep 30, 2024 4:09 PM  | Sep 30, 2024 4:09 PM  | Oct 16, 2024 3:06 PM          |
| Products - Exit Devices 40 items       | Vi8-I                                    |        | /products/other/vrh                             | Apr 24, 2024 9:11 AM  | Apr 24, 2024 2:40 PM  | Oct 16, 2024 3:06 PM          |
| Products - Exit Device Trims 15 items  | MRX-A Pull                               |        | /products/other/mnx-a-pull                      | Apr 24, 2024 9:11 AM  | Apr 24, 2024 2:40 PM  | Oct 16, 2024 3:06 PM          |
| Products - Door Closers 6 items        | Cylinders                                |        | /products/other/cylinders                       | Apr 24, 2024 9:11 AM  | Apr 24, 2024 2:40 PM  | Oct 16, 2024 3:06 PM          |
| Products - Others 4 items              | TDC 90                                   |        | /products/door-closers/tdc-90                   | Apr 24, 2024 9:11 AM  | Oct 16, 2024 11:11 AM | Oct 16, 2024 3:06 PM          |
| Docs - All Documents 337 items         | TDC 85                                   |        | /products/door-closers/hdc-85                   | Apr 24, 2024 9:10 AM  | Oct 31, 2024 10:30 AM | Oct 31, 2024 10:30 AM         |
| Docs - Product Docume 169 Items >      | TDC 70                                   |        | /products/door-closers/tdc-70                   | Apr 24, 2024 9:10 AM  | Oct 16, 2024 11:11 AM | Oct 16, 2024 3:06 PM          |
| Docs - Catalogs 7 items                | TDC 54                                   |        | /products/door-closers/tdc-54                   | Apr 24, 2024 9:10 AM  | Oct 16, 2024 11:11 AM | Oct 16, 2024 3:06 PM          |
| Sales - US Representatives 35 items    | TDC 53                                   |        | /products/door-closers/tdc-53                   | Apr 24, 2024 9:10 AM  | Oct 16, 2024 11:11 AM | Oct 16, 2024 3:06 PM          |
| Sales - International Represe 3 items  | TDC 40                                   |        | /products/door-closers/tdc-40                   | Apr 24, 2024 9:09 AM  | Oct 16, 2024 11:11 AM | Oct 16, 2024 3:06 PM          |
| Tags - Types 5 Items                   | m-Kestros                                |        | /products/exit-device-trims/m-kestros           | Apr 24, 2024 9:09 AM  | Oct 25, 2024 2:05 PM  | Oct 25, 2024 2:05 PM          |
| Tags - Series 8 items                  | Electrified Kestros                      |        | /products/exit-device-trims/electrified-kestros | Apr 24, 2024 9:09 AM  | Apr 24, 2024 2:39 PM  | Oct 16, 2024 3:06 PM          |
| Tags - Compliances 6 items             | ED8900T                                  |        | /products/exit-device-trims/ed8900t             | Apr 24, 2024 9:08 AM  | Apr 24, 2024 2:39 PM  | Oct 16, 2024 3:06 PM          |
| Tags - US States 50 items              | ED8900P3 Pull Trim                       |        | /products/exit-device-trims/ed8900p3            | Apr 24, 2024 9:08 AM  | Apr 24, 2024 2:39 PM  | Oct 16, 2024 3:06 PM          |
| Frommerre                              | ED8900P2 Pull Trim                       |        | /products/exit-device-trims/ed8900p2            | Apr 24, 2024 9:08 AM  | Apr 24, 2024 2:39 PM  | Oct 16, 2024 3:06 PM          |
|                                        | ED8900P1 Pull Trim                       |        | /products/exit-device-trims/ed8900p1            | Apr 24, 2024 9:08 AM  | Apr 24, 2024 2:39 PM  | Oct 16, 2024 3:06 PM          |
| Users 💿                                | ED8900NP Narrow Stile Pull Trim          |        | /products/exit-device-trims/ed8900np            | Apr 24, 2024 9:07 AM  | Apr 24, 2024 2:38 PM  | Oct 16, 2024 3:06 PM          |
|                                        | ED8900NE Narrow Stile Trim               |        | /products/exit-device-trims/ed8900ne            | Apr 24, 2024 9:07 AM  | Apr 24, 2024 2:38 PM  | Oct 16, 2024 3:06 PM          |
|                                        | ED.MIDY.A                                |        | Innvivrtelavit_riavina_trimelari.mrv_a          | Are 24 2024 0-07 AM   | Ary 24, 2024 2-28 DM  | 044 18 2024 2408 DM           |
|                                        | Showing 1-100 of 169                     |        |                                                 |                       |                       | Next >                        |
|                                        |                                          |        |                                                 |                       |                       |                               |

- 8. To create a product's document page: Input name of product (ex. e-Genius 6000).
  - a. Input link to product for backlink on document page.
  - b. Input documents that were added and any applicable to that product.

| V 🛛 Webflow - TownSteel               | × 📅 TownSteel   Reinventing Door |                                                                                                    |           |         |     |
|---------------------------------------|----------------------------------|----------------------------------------------------------------------------------------------------|-----------|---------|-----|
| ← → ♂ 🛱 townsteel-v1.c                | lesign.webflow.com/?workflow=cms |                                                                                                    | \$ ® D    | 1.3     |     |
| ₩ G 8 CMS ⊵ Þ                         |                                  | TownSteel                                                                                                    |           | S       | are |
| CMS Collections ··· +                 | Docs - Product Documents         | ← CD-1/CDC-1                                                                                                    | Published | rð Save |     |
| Blog - Posts 49 items                 | Name                             | Basic info                                                                                                    |           |         |     |
| Blog - Categories 11 items            | CD-1/CDC-1                       | Name"                                                                                                    |           |         |     |
| Products - Interconnected L 11 items  | CSRC-1/CSRC-1                    | co-Vcoc-1                                                                                                    |           |         |     |
| Products - Mortise Locks 51 items     | ED8900L                          |                                                                                                    |           |         |     |
| Products - Cylindrical Locks 26 items | TSPT                             | ung<br>nd-lande-1                                                                                                    |           |         |     |
| Products - Deadbolt Locks 12 items    | TSR                              | www.taxetted.com/documents/ord-ado-1                                                                                                    |           |         |     |
| Products - Bored Locks 1 item         | EF3747                           |                                                                                                    |           |         |     |
| Products - Tubular Locks 3 items      | ED3747                           | Custom fields                                                                                                    |           |         |     |
| Products - Exit Devices 40 items      | VRH                              | Product Link                                                                                                    |           |         |     |
| Products - Exit Device Trims 15 items | MRX-A Pull                       | Add link back to product [Ix: townetiel: com/products]interconnected-locks/e-genus-2000 or /productslinterconnected-locks/e-genus-2000] |           |         |     |
| Products - Door Closers 6 items       | Cylinders                        | products/synthics=bcccs/cs-r-ccc-1                                                                                                    |           |         |     |
| Products - Others 4 items             | TDC 90                           | How to Grider / Out Sheet                                                                                                    |           |         |     |
| Docs - All Documents 337 items        | TDC 85                           | CD-1/CDC-1 Cut Sweet 💌                                                                                                    |           |         |     |
| Docs - Product Docume 169 Items >     | TDC 70                           | Templetes                                                                                                    |           |         |     |
| Docs - Catalogs 7 items               | TDC 54                           | Pick Doce - All Documenta                                                                                                    |           |         |     |
| Sales - US Representatives 35 items   | TDC 53                           | Installation Guides                                                                                                    |           |         |     |
| Sales - International Represe 3 items | TDC 40                           | CD-XCDC-1 installation × CD-XCDC-1 Dummy installation ×                                                                                 |           |         |     |
| Tags - Types 5 items                  | m-Kestros                        | Programming Guides                                                                                                    |           |         |     |
| Tags - Series 8 items                 | Electrified Kestros              | Pick Doos - All Documents                                                                                                    |           |         |     |
| Tags - Compliances 6 items            | ED8900T                          |                                                                                                    |           |         |     |
| Tags - US States 50 items             | ED8900P3 Pull Trim               | Item details                                                                                                    |           |         |     |
| -                                     | ED8900P2 Pull Trim               | Rem D                                                                                                    |           |         |     |
|                                       | ED8900P1 Pull Trim               | 670ds94/42942/be8c19412c8                                                                                                    |           |         |     |
| Users ③                               | ED8900NP Narrow Stile Pull Trim  | Created                                                                                                    |           |         |     |
|                                       | ED8900NE Narrow Stile Trim       |                                                                                                    |           |         |     |
|                                       | ED-MRX-A                         | Lass exites                                                                                                    |           |         |     |
|                                       | e-Kestros 6000                   |                                                                                                    |           |         |     |

9. Create document or save as a draft with the dropdown arrow.

| 👻 🗾 Webflow - TownSteel               | ×  TownSteel   Reinventing Door  | <[+]                                                                                                    | - c | y ×    |
|---------------------------------------|----------------------------------|----------------------------------------------------------------------------------------------------|-----|--------|
| ← → ♂ 😫 townsteel-v1.c                | lesign.webflow.com/?workflow=cms |                                                                                                    | ជ 👘 | 3 1    |
| ₩ G @CMS ⊵ Þ                          |                                  | TownSteel                                                                                                    |     | Share  |
| CMS Collections ··· +                 | Docs - Product Documents         | ← CD-1/CDC-1                                                                                                    |     | Save ~ |
| Blog - Posts 49 items                 | Name                             | Basic info                                                                                                    |     |        |
| Blog - Categories 11 items            | CD-1/CDC-1 >                     | Nams"                                                                                                    |     |        |
| Products - Interconnected L 11 items  | CSRC-1/CSRC-1                    | CD-VCDC-1                                                                                                    |     |        |
| Products - Mortise Locks 51 items     | ED8900L                          |                                                                                                    |     |        |
| Products - Cylindrical Locks 26 items | TSPT                             | region of the second second se |     |        |
| Products - Deadbolt Locks 12 items    | TSR                              | v www.twantsel.com/skoumentsical-t-de-1                                                                                                    |     |        |
| Products - Bored Locks 1 item         | EF3747                           |                                                                                                    |     |        |
| Products - Tubular Locks 3 items      | ED3747                           | Custom fields                                                                                                    |     |        |
| Products - Exit Devices 40 items      | VRH                              | Product Link                                                                                                    |     |        |
| Products - Exit Device Trims 15 items | MRX-A Pull                       | Add mik back to product (bx. townsteek.com/products/interconnected-locks/e-genius-2000)                                                                                                    |     |        |
| Products - Door Closers 6 items       | Cylinders                        | /products/ejiindrical-icoxe/co-1-coc-1                                                                                                    |     |        |
| Products - Others 4 items             | TDC 90                           | How to Grider / Cuit Sheet                                                                                                    |     |        |
| Docs - All Documents 337 items        | TDC 85                           | CD:/ICD: 1 Cut Breat =                                                                                                    |     |        |
| Docs - Product Docume 169 Items >     | TDC 70                           | Temptates                                                                                                    |     |        |
| Docs - Catalogs 7 items               | TDC 54                           | Pick Docs - All Documents                                                                                                    |     |        |
| Sales - US Representatives 35 items   | TDC 53                           | Installation Guides                                                                                                    |     |        |
| Sales - International Represe 3 items | TDC 40                           | CD-1/CDC-1 Installation × CD-1/CDC-1 Dummy Installation ×                                                                                                    |     |        |
| Tags - Types 5 Items                  | m-Kestros                        | Programming Guides                                                                                                    |     |        |
| Tags - Series 8 items                 | Electrified Kestros              | Pick Docs - All Documents                                                                                                    |     |        |
| Tags - Compliances 6 items            | ED8900T                          |                                                                                                    |     |        |
| Tags - US States 50 items             | ED8900P3 Pull Trim               | Item details                                                                                                    |     |        |
|                                       | ED8900P2 Pull Trim               | item ID                                                                                                    |     |        |
| Ecommerce                             | ED8900P1 Pull Trim               | 670a894742442be5r19412c8                                                                                                    |     |        |
| Users 💿                               | ED8900NP Narrow Stile Pull Trim  | Citation October 14, 2024, 4/3frem by TraveStoel Team                                                                                                    |     |        |
|                                       | ED8900NE Narrow Stile Trim       |                                                                                                    |     |        |
|                                       | ED-MRX-A                         | Last edited Orderder 16: 2024, 11:28am hu TouroStani Taum                                                                                                    |     |        |
|                                       | e-Kestros 6000                   |                                                                                                    |     |        |
|                                       |                                  |                                                                                                    |     |        |

10. Product will be at "Staged for Publish" status and will be available when the site is published. Alternatively click "Select" button at the top row, select your documents, then publish.

| 👻 💽 Webflow - TownSteel               | × 😳 TownSteel   Reinventing Door   × + |        |                                                 |                              |                       |                       |                |
|---------------------------------------|----------------------------------------|--------|-------------------------------------------------|------------------------------|-----------------------|-----------------------|----------------|
| ← → ♂ 🛱 townsteel-v1.c                | lesign.webflow.com/?workflow=cms       |        |                                                 |                              |                       | a) ® £1   ₹           | <del>3</del> : |
| 💓 🗔 🛛 ପ୍ରମୟ 🗠 ▷                       |                                        |        | TownSteel                                       |                              |                       |                       | Share          |
| CMS Collections ··· +                 | 1 Docs - Product Document selected     |        |                                                 |                              |                       | Delete Update Items 🗸 |                |
| Blog - Posts 49 items                 | Name                                   | Status | Product Link                                    | Created ~                    | Modified              |                       |                |
| Blog - Categories 11 items            | V CD-1/CDC-1                           |        | /products/cylindrical-locks/cd-1-cdc-1          | Oct 14, 2024 Immediately put |                       | Publish now           |                |
| Products - Interconnected L 11 items  | CSRC-1/CSRC-1                          |        | /products/cylindrical-looks/csr-1-csrc-1        | Oct 14, 2024 3:49 PM         | Oct 16, 2024 11:48 AM | Save as crait         |                |
| Products - Mortise Locks 51 items     | ED8900L                                |        | /products/exit-device-trims/ed8900l             | Oct 14, 2024 11:43 AM        | Oct 14, 2024 11:43 AM | Unpublish             |                |
| Products - Cylindrical Locks 26 items | TSPT                                   |        | /products/other/tspt                            | Oct 8, 2024 10:47 AM         | Oct 8, 2024 10:47 AM  | Alchive               |                |
| Products - Deadbolt Locks 12 items    | TSR TSR                                |        | /products/tubular-locks/tsr                     | Oct 2, 2024 2:51 PM          | Oct 2, 2024 2:58 PM   | Oct 16, 2024 3:06 PM  |                |
| Products - Bored Locks 1 item         | EF3747                                 |        | /products/exit-devices/ef3747                   | Sep 30, 2024 4:11 PM         | Sep 30, 2024 4:11 PM  | Oct 16, 2024 3:06 PM  |                |
| Products - Tubular Locks 3 items      | ED3747                                 |        | /products/exit-devices/ed3747                   | Sep 30, 2024 4:09 PM         | Sep 30, 2024 4:09 PM  | Oct 16, 2024 3:06 PM  |                |
| Products - Exit Devices 40 items      | II VIBH                                |        | /products/other/wh                              | Apr 24, 2024 9:11 AM         | Apr 24, 2024 2:40 PM  | Oct 16, 2024 3:06 PM  |                |
| Products - Exit Device Trims 15 items | MRX-A Pull                             |        | /products/other/mrx-a-pull                      | Apr 24, 2024 9:11 AM         | Apr 24, 2024 2:40 PM  | Oct 16, 2024 3:06 PM  |                |
| Products - Door Closers 6 items       | Cylinders                              |        | /products/other/cylinders                       | Apr 24, 2024 9:11 AM         | Apr 24, 2024 2:40 PM  | Oct 16, 2024 3:06 PM  |                |
| Products - Others 4 items             | E TDC 90                               |        | /products/door-closers/tdc-90                   | Apr 24, 2024 9:11 AM         | Oct 16, 2024 11:11 AM | Oct 16, 2024 3:06 PM  |                |
| Docs - All Documents 337 items        | TDC 85                                 |        | /products/door-closers/tdc-85                   | Apr 24, 2024 9:10 AM         | Oct 31, 2024 10:30 AM | Oct 31, 2024 10:30 AM |                |
| Docs - Product Docume 169 Items >     | E TOC 70                               |        | /products/door-closers/tdc-70                   | Apr 24, 2024 9:10 AM         | Oct 16, 2024 11:11 AM | Oct 16, 2024 3:06 PM  |                |
| Docs - Catalogs 7 items               | TDC 54                                 |        | /products/door-closers/tdc-54                   | Apr 24, 2024 9:10 AM         | Oct 16, 2024 11:11 AM | Oct 16, 2024 3:06 PM  |                |
| Sales - US Representatives 35 items   | TDC 53                                 |        | /products/door-closers/tdc-53                   | Apr 24, 2024 9:10 AM         | Oct 16, 2024 11:11 AM | Oct 16, 2024 3:06 PM  |                |
| Sales - International Represe 3 items | 🗐 TDC 40                               |        | /products/door-closers/tdc-40                   | Apr 24, 2024 9:09 AM         | Oct 16, 2024 11:11 AM | Oct 16, 2024 3:06 PM  |                |
| Tags - Types 5 items                  | m-Kestros                              |        | /products/exit-device-trims/m-kestros           | Apr 24, 2024 9:09 AM         | Oct 25, 2024 2:05 PM  | Oct 25, 2024 2:05 PM  |                |
| Tags - Series 8 items                 | Electrified Kestros                    |        | /products/exit-device-trims/electrified-kestros | Apr 24, 2024 9:09 AM         | Apr 24, 2024 2:39 PM  | Oct 16, 2024 3:06 PM  |                |
| Tags - Compliances 6 items            | ED8900T                                |        | /products/exit-device-trims/ed8900t             | Apr 24, 2024 9:08 AM         | Apr 24, 2024 2:39 PM  | Oct 16, 2024 3:06 PM  |                |
| Tags - US States 50 items             | ED8900P3 Pull Trim                     |        | /products/exit-device-trims/ed8900p3            | Apr 24, 2024 9:08 AM         | Apr 24, 2024 2:39 PM  | Oct 16, 2024 3:06 PM  |                |
| Fcommerce                             | ED8900P2 Pull Trim                     |        | /products/exit-device-trims/ed8900p2            | Apr 24, 2024 9:08 AM         | Apr 24, 2024 2:39 PM  | Oct 16, 2024 3:06 PM  |                |
|                                       | ED8900P1 Pull Trim                     |        | /products/exit-device-trims/ed8900p1            | Apr 24, 2024 9:08 AM         | Apr 24, 2024 2:39 PM  | Oct 16, 2024 3:06 PM  |                |
| Users ③                               | ED8900NP Narrow Stile Pull Trim        |        | /products/exit-device-trims/ed8900np            | Apr 24, 2024 9:07 AM         | Apr 24, 2024 2:38 PM  | Oct 16, 2024 3:06 PM  |                |
|                                       | ED8900NE Narrow Stile Trim             |        | /products/exit-device-trims/ed8900ne            | Apr 24, 2024 9:07 AM         | Apr 24, 2024 2:38 PM  | Oct 16, 2024 3:06 PM  |                |
|                                       | = ED.3499.8                            |        | Innvisitelavit, iauina, trimelari, mrv. s       | Are 24 2024 0-07 ALL         | AN 24 2024 2-29 DM    | 044 18 2024 2408 DM   |                |
|                                       | Showing 1-100 of 169                   |        |                                                 |                              |                       |                       | Next >         |

11. If there is a product that currently does not have its documents page attached. Click on a CMS Collection: Products - Interconnected Locks, Mortise Locks, Others, etc. Then select the product that you are attaching the documents to.

|   | Webflow - TownSteel X            | +                               |           |                   |                                |                       |                      | - 0                           | ×       |
|---|----------------------------------|---------------------------------|-----------|-------------------|--------------------------------|-----------------------|----------------------|-------------------------------|---------|
|   |                                  |                                 |           |                   |                                |                       |                      |                               |         |
| ÷ | → G townsteel-v1.design          | .webflow.com/?mode=edit         |           |                   |                                |                       |                      | 유 🧶 🔍 L 🗠                     | 9 :     |
| × |                                  |                                 |           |                   |                                |                       |                      |                               |         |
| D | CMS Collections                  | Products - Interconnected Locks |           |                   | A Search products - interconni | 🖂 Select 💭 Export     | 🕤 Import 🔅 Settings  | + New Products - Interconnect | ed Lock |
| ŝ | Blog - Posts 33 items            | Name                            | Status    | Product Documents |                                | Created ~             | Modified             | Published                     |         |
| 0 | Blog - Categories 10 items       | m-Genius-S                      |           | m-Genius-S        |                                | Jan 5, 2024 8:31 AM   | Apr 23, 2024 2:12 PM | Apr 24, 2024 11:29 AM         |         |
| 6 | Products - Interco 11 items      | m-Genius-D                      |           | m-Genius-D        |                                | Jan 5, 2024 8:28 AM   | Apr 23, 2024 2:13 PM | Apr 24, 2024 11:29 AM         |         |
| U | Products - Mortise Lo 51 items   | m-Genius                        |           | m-Genius          |                                | Nov 21, 2023 11:06 AM | Apr 23, 2024 2:15 PM | Apr 24, 2024 11:29 AM         |         |
|   | Products - Cylindrical 24 items  | e-Genius 2000                   |           | e-Genius 2000     |                                | Nov 21, 2023 11:03 AM | Apr 22, 2024 3:53 PM | Apr 24, 2024 11:29 AM         |         |
|   | Products - Deadbolt L 12 items   | e-Genius 2990                   |           | e-Genius 2990     |                                | Nov 21, 2023 11:02 AM | Apr 23, 2024 2:13 PM | Apr 24, 2024 11:29 AM         |         |
|   | Products - Tubular Loc 3 items   | e-Genius 4000                   |           | e-Genius 4000     |                                | Nov 21, 2023 11:01 AM | Apr 23, 2024 2:13 PM | Apr 24, 2024 11:29 AM         |         |
|   | Products - Exit Devices 38 items | e-Genius 5000RF                 |           | e-Genius 5000RF   |                                | Nov 21, 2023 10:59 AM | Apr 23, 2024 2:13 PM | Apr 24, 2024 11:29 AM         |         |
|   | Products - Exit Devic 14 items   | e-Genius 5990RF                 |           | e-Genius 5990RF   |                                | Nov 21, 2023 10:58 AM | Apr 23, 2024 2:13 PM | Apr 24, 2024 11:29 AM         |         |
|   | Products - Door Closers 6 items  | e-Genius 5000BLE                |           | e-Genius 5000BLE  |                                | Nov 21, 2023 10:56 AM | Apr 23, 2024 2:13 PM | Apr 24, 2024 11:29 AM         |         |
|   | Products - Others 3 items        | e-Genius 5990BLE                | Published | e-Genius 5990BLE  |                                | Nov 21, 2023 10:53 AM | Apr 23, 2024 2:14 PM | Apr 24, 2024 11:29 AM         |         |
|   | Docs - All Documents 269 items   | e-Genius 6000                   | Published | e-Genius 6000     |                                | Sep 7, 2023 8:47 AM   | Apr 23, 2024 2:15 PM | Apr 24, 2024 11:29 AM         |         |
|   | Docs - Product Doc 162 items     |                                 |           |                   |                                |                       |                      |                               |         |
|   | Docs - Catalogs 6 items          |                                 |           |                   |                                |                       |                      |                               |         |
|   | Sales - US Represent 30 items    |                                 |           |                   |                                |                       |                      |                               |         |
|   | Sales - International R 2 items  |                                 |           |                   |                                |                       |                      |                               |         |
|   | Tags - Types 5 items             |                                 |           |                   |                                |                       |                      |                               |         |
|   | Tags - Series 8 items            |                                 |           |                   |                                |                       |                      |                               |         |
|   | Tags - Compliances 6 items       |                                 |           |                   |                                |                       |                      |                               |         |
|   | Tags - US States 50 items        |                                 |           |                   |                                |                       |                      |                               |         |
|   |                                  |                                 |           |                   |                                |                       |                      |                               |         |
|   |                                  |                                 |           |                   |                                |                       |                      |                               |         |
|   |                                  |                                 |           |                   |                                |                       |                      |                               |         |
|   |                                  |                                 |           |                   |                                |                       |                      |                               |         |

12. Go down to documents, search the product name, then select the product.

| 👻 💌 Webflow - TownSteel               | ×      TownSteel   Reinventing Door L > | - o x                                                                                                    |
|---------------------------------------|-----------------------------------------|----------------------------------------------------------------------------------------------------|
| ← → ♂ 🗳 townsteel-v1.c                | lesign.webflow.com/?workflow=cms        | ☆ · ♥ 쇼   ♥ 성   ♥ 성                                                                                                    |
| W/ ⊑ ⊜cws ⊵ ⊳                         |                                         | TownSteel Share                                                                                                    |
| CMS Collections ··· +                 | Products - Interconnected Locks         | ← m-Caniu-S ● Patimet @ P Atimet                                                                                                    |
| Blog - Posts 49 items                 | Name                                    | Product Decuments                                                                                                    |
| Blog - Categories 11 items            | m-Genius-S >                            | n genius 4                                                                                                    |
| Products - Interconnected 11 items >  | m-Genius-D                              | Pick a Doos - Product Document_                                                                                                    |
| Products - Mortise Locks 51 items     | m-Genius                                | mGmas5 ✓                                                                                                    |
| Products - Cylindrical Locks 26 items | e-Genius 2000                           | The m-Genus with sectional (5) trim is an ideal lock for residential homes, offices, and commercial spaces. This mechanical lock is the only double lock providing the ability to lock and unlock an interconnected deadlatch and deadbolt with ease.                 |
| Products - Deadbolt Locks 12 items    | e-Genius 2990                           | When the door is closed, the lever will not netract the deadlacth or deadlacth or deadlacth creating instant lock security. For additional security with extended deadlord, simply thit he lever from both sides or hum the thumbkum from inside of your property. To |
| Products - Bored Locks 1 item         | e-Genius 4000                           | Teenin yo exit, sinjay use kays to uncock anajo, pasi the inter commands with angle incom.                                                                                                    |
| Products - Tubular Locks 3 items      | e-Genius 5000RF                         |                                                                                                    |
| Products - Exit Devices 40 items      | e-Genius 5990RF                         | Features                                                                                                    |
| Products - Exit Device Trims 15 items | e-Genius 5000BLE                        | . Section 17m                                                                                                    |
| Products - Door Closers 6 items       | e-Genius 5990BLE                        | Interconnected execution and deadlatch                                                                                                    |
| Products - Others 4 items             | e-Genius 6000                           | Lifting levens from both sides to extend deadboth for extra security     Lifting levens from both sides to extend deadboth for extra security                                                                                                    |
| Docs - All Documents 337 items        |                                         | Mechanical kay provided                                                                                                    |
| Docs - Product Documents 169 items    |                                         |                                                                                                    |
| Docs - Catalogs 7 items               |                                         | Lovos                                                                                                    |
| Sales - US Representatives 35 items   |                                         | Quest                                                                                                    |
| Sales - International Represe 3 items |                                         | Sentinel                                                                                                    |
| Tags - Types 5 items                  |                                         | Weitsburg                                                                                                    |
| Tags - Series 8 items                 |                                         | Weitsburg R                                                                                                    |
| Tags - Compliances 6 items            |                                         | Essen R                                                                                                    |
| Tags - US States 50 items             |                                         |                                                                                                    |
| Ecommerce 💿                           |                                         | Tôns                                                                                                    |
| lleare                                |                                         | Sectoral                                                                                                    |
| Users (0                              |                                         |                                                                                                    |
|                                       |                                         |                                                                                                    |
|                                       |                                         |                                                                                                    |
|                                       |                                         |                                                                                                    |

13. Save or publish the product after adding its documents.

| Vebflow - TownSteel                   | × Sour Steel   Reinventing Door 1 ×        |                                                                                                    | - o ×                            |  |  |
|---------------------------------------|--------------------------------------------|----------------------------------------------------------------------------------------------------|----------------------------------|--|--|
| ← → C 😫 townsteel-v1.d                | lesign.webflow.com/?workflow=cms           |                                                                                                    | * D   * 4 +                      |  |  |
| 💓 🗔 🖯 CMS 🗠 👂                         |                                            | TownSteel                                                                                                    | Share                            |  |  |
| CMS Collections ··· +                 | ions ··· + Products - Interconnected Locks |                                                                                                    |                                  |  |  |
| Blog - Posts 49 items                 | Name                                       | Product Documents                                                                                                    | Save changes                     |  |  |
| Blog - Categories 11 itoms            | m-Genius-S                                 | m-Genius-S                                                                                                    | Republish<br>Queue to publish    |  |  |
| Products - Interconnected 11 items >  | m-Genius-D                                 | Description                                                                                                    | Unpublish                        |  |  |
| Products - Mortise Locks 51 items     | m-Genius                                   |                                                                                                    | Immediately publish changes to   |  |  |
| Products - Cylindrical Locks 26 items | e-Genius 2000                              | The misering with sectional (s) times an incearing incomentation incertical spaces. This mechanical lock is the only double lock providing the advery to ock and uncork an interconnected because the misering of the section of the section of the se | your live site.                  |  |  |
| Products - Deadbolt Locks 12 items    | e-Genius 2990                              | When the door is closed, the lever will not retract the deadlatch or deadbalt, providing instant lock security. For additional security with extended deadbalt, simply lift the lever from both sides or turn the thumblurn,                                                                                                    | from inside of your property. To |  |  |
| Products - Bored Locks 1 item         | e-Genius 4000                              | reentry or exit, simply use keys to unlock and/or push the lever downwards with single motion.                                                                                                    |                                  |  |  |
| Products - Tubular Locks 3 items      | e-Genius 5000RF                            |                                                                                                    |                                  |  |  |
| Products - Exit Devices 40 items      | e-Genius 5990RF                            | Festures                                                                                                    |                                  |  |  |
| Products - Exit Device Trims 15 items | e-Genius 5000BLE                           | Sectional trim                                                                                                    |                                  |  |  |
| Products - Door Closers 6 items       | e-Genius 5990BLE                           | thereare the deadback and deadlatch     Seven and the deadback and deadlatch                                                                                                    |                                  |  |  |
| Products - Others 4 items             | e-Genius 6000                              | angle inducting was     Lifting levers from both sides to extend deadboil for extra security     Oktober from both sides to extend deadboil for extra security                                                                                                    |                                  |  |  |
| Docs - All Documents 337 items        |                                            | Calcing we chaige     Mechanical key provided                                                                                                    |                                  |  |  |
| Docs - Product Documents 169 items    |                                            |                                                                                                    |                                  |  |  |
| Docs - Catalogs 7 items               |                                            | Lees                                                                                                    |                                  |  |  |
| Sales - US Representatives 35 items   |                                            | Quest                                                                                                    |                                  |  |  |
| Sales - International Represe 3 items |                                            | Sentinel                                                                                                    |                                  |  |  |
| Tags - Types 5 items                  |                                            | Wolfsburg                                                                                                    |                                  |  |  |
| Tags - Series 8 items                 |                                            | Wolfsburg R<br>Excen                                                                                                    |                                  |  |  |
| Tags - Compliances 6 items            |                                            | Essen R                                                                                                    |                                  |  |  |
| Tags - US States 50 items             |                                            |                                                                                                    |                                  |  |  |
| Ecommerce (*                          |                                            | Tims                                                                                                    |                                  |  |  |
|                                       |                                            | Sectional                                                                                                    |                                  |  |  |
| Users 💿                               |                                            |                                                                                                    |                                  |  |  |
|                                       |                                            |                                                                                                    |                                  |  |  |
|                                       |                                            |                                                                                                    |                                  |  |  |
|                                       |                                            |                                                                                                    |                                  |  |  |

14. Visit the product document page and check that all intended documents added appear and are accessible.

| Vebflow - TownSteel                                                               | × 🕀 e-Genius 2000 Documents   Toy × +                                                                                                    |                    |                 |
|-----------------------------------------------------------------------------------|----------------------------------------------------------------------------------------------------|--------------------|-----------------|
| 🗧 🔆 🗧 🕃 townsteel.com/documents/e-genius-2002/document=How+to+Order+%27+Cut+Sheet |                                                                                                    |                    |                 |
|                                                                                   | TownSteel Products ~ Solutions ~ Suppo                                                                                                    | ort ~ About ~      | Q Contact sales |
|                                                                                   | Consistent of Product > e-Genius 2000 > pocuments<br>e-Genius 2000<br>Product Document<br>Construction of the product of the product |                    |                 |
|                                                                                   | Document Type                                                                                                    | Document Title     | 1 Files         |
|                                                                                   | How to Order / Cut Sheet                                                                                                    | e-Genius Cut Sheet | <u>ج</u>        |
|                                                                                   | Templates                                                                                                    |                    |                 |
|                                                                                   | Installation Guides                                                                                                    |                    |                 |